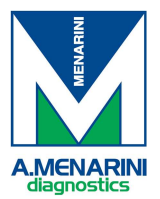

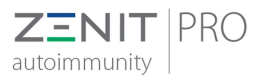

## How to run a full run session

1. Select Full Run on the main page:

|          |                                                                                                    |  | Cind of day wash |  | Shutdown |  |
|----------|----------------------------------------------------------------------------------------------------|--|------------------|--|----------|--|
| FULL RUN | Full run P1                                                                                                 |  |                  |  |          |  |
|          | The user can upload a work list and launch the automated IFA process (slide processing and image capturing) |  |                  |  |          |  |

2. Press START button to access the wizard for the Worklist creation. The 7-step wizard opens.

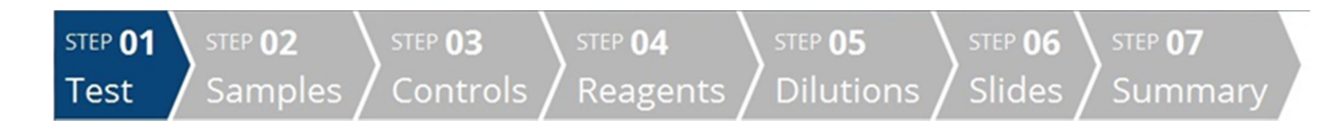

- 3. STEP 01: Test
  - a. Check the test (s) to be performed (e.g. Zenit B\_Hep2)
  - b. Press Next to proceed to the next step
- 4. STEP 02: Samples
  - a. Directly load racks with barcoded tubes (the "Load sample" panel will open automatically)
  - b. Select tests and dilutions for each sample. Tests to be performed and default titration are indicated by a green dot.

The 🔍 symbol indicates the sample includes screening dilution and/or other dilutions.

c. The INFO field shows a summary recap of the scheduled operations:

|          | ssed slides | ssed CTR | sed tests | vells | wells  |
|----------|-------------|----------|-----------|-------|--------|
|          | Proce       | Proce    | Proces    | Empty | Needed |
| ANA_HEP2 | 1           | 2        | 5         | 5     | 7      |
| DNA      | 2           | 2        | 6         | 4     | 8      |
| EMA      | 1           | 2        | 4         | 2     | 6      |
| KSL      | 2           | 2        | 8         | 6     | 10     |
| Total    | 6           | 8        | 23        | 17    | 31     |

- Number of slides that will be processed
- Number of controls requested in the session
- Number of tests that will be performed
- Number of empty wells
- Number of wells that will remain unused
- d. The ALARMS field shows possible errors that may occur

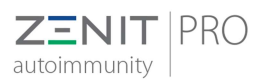

## Zenit PRO – Quick User Guide

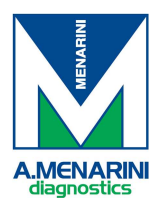

|    | AL                                | ARMS                                                              |                                |                                                                      |
|----|-----------------------------------|-------------------------------------------------------------------|--------------------------------|----------------------------------------------------------------------|
|    | Error INTERNAL<br>the racks group | _ERROR: Not allocable slide because<br>is full. The group has 18. |                                |                                                                      |
| e. | Controls v                        | Select types<br>Select type                                       | e and frequen<br>gned on the f | ency (none/first slide only/all slides) of controls.<br>first wells. |
|    | Phases:                           | All                                                               | •                              |                                                                      |
| f. |                                   | Exclude Scan                                                      |                                | Default setting is "All" phases                                      |
| g. | HEP2 or 6                         | Press this but<br>ANA HEP2)                                       | ton if you war                 | ant to select a specific type of slide (e.g. 12_ANA                  |
| h. | 4 - Rack typ<br>available a       | e:STANDARD The standar<br>as an accessory.                        | d rack type is                 | s for sample tubes 13x75mm. Paediatric rack is                       |

- i. Tube type: sample tube Select the specific tube type for each rack type (sample tube or paediatric)
- j. Press Next to proceed to the next step
- 5. STEP 03: Controls

Note: if no controls were selected in STEP 02 for the current session the system will skip the controls step

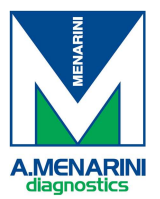

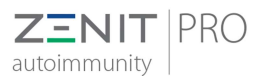

- a. Load the rack with the required controls. Pay attention to place each vial in the corresponding position. See Control rack overview panel.
- b. Tap on the control in the list to see its position in the rack overview. For each control the following information are displayed:
  - Position
  - Status (verified/error)
  - Type (Positive/Negative)
  - Barcode (if no barcode is present, just indicates presence/absence)
  - Required quantity
  - Measured quantity (updates after "Quantity Volume! Is executed)
  - Lot and expiration date (updates after "Traceability" is executed)

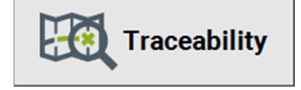

Set Control Lot number and expiration date

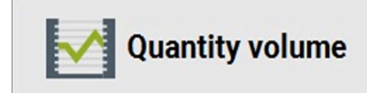

\_\_\_\_\_\_ Performs a volume quantity check. The measured quantity column will update with the detected volume.

e. Press **Next** to proceed to the next step

## 6. STEP 04: Reagents

c.

d.

- a. Load the rack with the required reagents. Pay attention to place each bottle in the corresponding position. See Rack Overview panel.
- b. Tap on the reagent on the list to see its position in the rack overview. For each diluent, conjugate and mounting medium the following information are displayed:
  - Position
  - Status (verified/error)
  - Type (Diluent/Conjugate/Mounting medium)
  - Barcode (if present)
  - Required quantity
  - Measured quantity (updates after "Quantity Volume! Is executed)
  - Lot and expiration date (updates after "Traceability" is executed)
- c. Press Next to proceed to the **Next** step
- 7. STEP 05: Dilutions

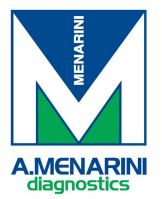

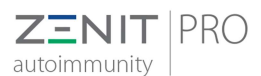

- a. Place a deep well plate on the rack. Ensure the A-1 well is located in the front left corner. Partially remove the rack.
- b. Tap a dilution on the list to see its position in the rack overview.
- c. Review the slot status on the deep well plate

Already **used cuvette**, unavailable for current session (yellow slot)

**Needed cuvette**, to be used in current session and need to be free of any liquid (blue slot)

Available cuvette, not used and not needed (grey slot)

🖳 📥 Clean used cuvettes

d. Used cuvettes" then tap yes in the pop up window to confirm.

- e. Press Next to proceed to the next step
- 8. STEP 06: Slides

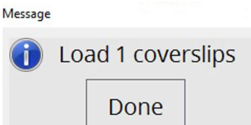

- a. A message window will pop up, indicating the required number of coverslips for the current session. Up to 25 coverslips can be loaded.
- b. Remove the first slide rack to access the coverslip holder. Place at least the required number of coverslips on the holder
- c. Carefully place the slides on the rack slot
- d. Re-insert the first slide rack
- e. The slide rack overview shows order and position of required slides on the rack(s)
- f. Press Next to proceed to the next step
- g. After pressing Next a pop up window asks the user the option of scanning the 2D barcode of each slide. Select Yes.

| 0 | Do you want to scan 2D barcodes? |    |  |  |  |  |
|---|----------------------------------|----|--|--|--|--|
|   | Yes                              | No |  |  |  |  |

- h. The Wizard will then prompt the user to place a slide cover on each slide. Place slide covers.
- 9. STEP 07: Summary
  - a. A Warning message will pop up to remove slides from slide parking
  - b. As soon as all slides are removed, partially remove the rack and reinsert it back. Press **Done**.
  - c. Review Summary page and the Used Buffers panel. Check the wash tank and buffer tank(s) are filled at least with the required quantity of buffer. Check the waste tank has sufficient space to accommodate waste

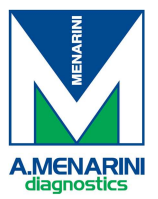

## Zenit PRO – Quick User Guide

d.

Enter a Worklist name and press "Print

Report" to print a report of the current Full run session.

The Full run session can be saved in pdf or excel format. Save both report on a USB stick, if needed.

- e. Press START to start the current Full session
- f. FULL RUN PROGRESSION

**ZENIT** | PRO

autoimmunity

| toimmunity                                                                              | )                                                                                |                                                             |                         |       |                  | 28-05-20<br>18:21                                                                      |
|-----------------------------------------------------------------------------------------|----------------------------------------------------------------------------------|-------------------------------------------------------------|-------------------------|-------|------------------|----------------------------------------------------------------------------------------|
|                                                                                         | S1 VALIDATION AI                                                                 | CCHIVE                                                      |                         |       |                  | SW Version: Logged user:   INFO May 28, 2018 12:21:51 PM UTC                           |
| _                                                                                       |                                                                                  |                                                             | *                       |       | Work Plan        | Session started Unnamed working session<br>n in Full run                               |
| lobal<br>ock num:11                                                                     | 06:10 06:20                                                                      | 00:30 00:40 00:50                                           | 0130 01:10              | Phase | Time<br>00:01:53 | Session interrupted Unnamed working sision in Full run<br>May 28, 2018 12:18:59 PM UTC |
| <b>NIT_ANA_HE</b><br>ock num:11                                                         |                                                                                  |                                                             |                         |       |                  | Session started Unnamed working sessi<br>n in Full run                                 |
|                                                                                         |                                                                                  |                                                             |                         |       |                  | ALARMS                                                                                 |
|                                                                                         |                                                                                  |                                                             |                         |       |                  | May 28, 2018 12:19:56 PM UTC                                                           |
|                                                                                         |                                                                                  |                                                             |                         |       |                  |                                                                                        |
|                                                                                         |                                                                                  | Dilution                                                    | Conjugate washing       |       |                  |                                                                                        |
| ession start: 14-11-2018 8:05 A<br>ession end: 14-11-2018 9:21 Al<br>ime left: 01:15:32 | M Available pause time: 360s<br>System pause time: 120s<br>User pause time: 120s | Sample dispensing<br>Sample washing<br>Conjugate dispensing | Mounting medium dispens | ing   |                  |                                                                                        |
|                                                                                         |                                                                                  | e e norman                                                  | //                      |       |                  | M A.ME                                                                                 |

The Progression page indicates the progression of the current session and shows each phase executed/to be executed with the time needed to complete each.